- 新「ヨミダス」マイ記事・マイ検索設定マニュアル(2024年3月作成)
- 1. 登録内容確認画面で利用の設定をします
  - 利用者用登録内容確認画面 URL

https://yomidas-user.yomiuri.co.jp/login

- 「マイ記事」
- マイ記事は50件のフォルダを作成できます
- マイ記事では1フォルダに 100 記事まで登録できます
- 「マイ検索」
- <u>マイ検索は20件のフォルダ</u>を作成できます
- マイ検索では1フォルダに 50 個の検索条件を登録できます
- ① ログイン画面(すでにマイ記事・マイ検索の利用を設定されている場合は⑤へ)
- ID とパスワードを入力します
  - ID とパスワードは登録完了メールに記載(ヨミダス本体と共通です)

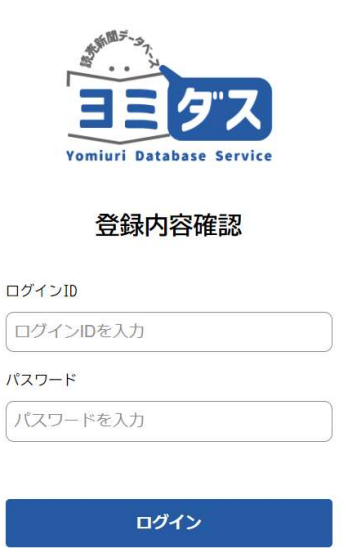

② 登録内容確認画面ログイン後の TOP 画面で登録内容を押します

(端末特定型 IP 認証で接続する場合は Cookie 初期化の表示はありません)

|   | 骨 トップ     | 意錄內容確認                        |                                                                                    | コログアウト |
|---|-----------|-------------------------------|------------------------------------------------------------------------------------|--------|
|   | 11 利用ユーザー |                               |                                                                                    |        |
| ٥ | 0 09MR    | ▲ 利用ユーザー<br>空却/空<br>○日/10月/15 | <ul> <li>ログ閲覧</li> <li>ログイン/表示件意味計</li> <li>ビジーログ集計</li> <li>検索語ランキング集計</li> </ul> |        |
|   |           |                               |                                                                                    |        |
|   |           |                               | Copyright « The Yomiuri Shinbun.                                                   |        |

③ 利用ユーザー登録内容の画面でスクロールし、機能「マイ記事」「マイ検索」を表示します ※「マイ記事」・「マイ検索」の登録・編集はパスワードを設定すること(1アカウント1パスワ ード)で、「マイ記事」・「マイ検索」の登録・編集ができないようにすることができます。但し、 図書館利用者の方はパスワードを入力することなくマイ記事・マイ検索を閲覧できます。

| 機能                          |                                                 |        |                                       |
|-----------------------------|-------------------------------------------------|--------|---------------------------------------|
| マイ記事 🛛 🕅                    | <ul> <li>利用可</li> <li>利用不可</li> </ul>           | マイ検索 💹 | <ul> <li>利用可</li> <li>利用不可</li> </ul> |
| マイ記事・マイ検索<br>フォルダ用パスワード     | 半角英数6~14文字以内 資 自動生成<br>例:yoni1234(半角英数6~14文字以内) |        |                                       |
| マイ記事・マイ検索<br>フォルダ用パスワード(確認) | 半角英数6~14文字以内 📎                                  |        |                                       |
|                             | 変更を破棄                                           | 日保存    |                                       |

- ・ マイ記事 利用可を選択します
- ・ マイ検索 利用可を選択します
- ・マイ記事・マイ検索 フォルダ用パスワード(半角英数 6~14 文字以内)を入力します
   ⇒自動生成を押すとパスワードが表示されます

任意のパスワードでも登録可能

- フォルダ用パスワード(確認)を再入力します
   ⇒上記で設定した同じパスワード
- ※ パスワードを設定する場合、必ず保存を押してください
- ・ ログアウトします
- ※ 必要な場合はログインを保持してください

## ④ ヨミダスにログインし、マイ記事またはマイ検索をクリックします

(端末特定型の場合、右上のログアウトは表示されません)

⑤ マイ記事フォルダ設定画面

| JE FRA |                                                                  | <b>ふ</b><br>トップ          | <b>्रि</b><br>र1रिक | マイ検索 | クログイン情報 | English | <b>?</b><br>ヘルプ | ログアウト |
|--------|------------------------------------------------------------------|--------------------------|---------------------|------|---------|---------|-----------------|-------|
|        | マイ記事                                                             |                          |                     |      |         |         |                 |       |
|        | マイ記事フォルダは最大50件まで作成できます。各フォル                                      | ダ内には最大100件の記事を登録することができま | す。                  |      |         |         |                 |       |
|        | <ul> <li>■ フォルダ</li> <li>● オルダ新規作成</li> <li>Q フィルダを検索</li> </ul> | フォルダを作成し                 | てください。              | 2    |         |         |                 |       |

・ フォルダ新規作成を押して、フォルダを作成します

| 110 A |               |      |            |       |                  | 6<br>197 | <b>し</b><br>マイ記事 | (1) マイ検索 | くログイン情報 | English | 0<br>~117 | 1<br>077 | 21- |
|-------|---------------|------|------------|-------|------------------|----------|------------------|----------|---------|---------|-----------|----------|-----|
|       | マイ記事          |      |            |       |                  |          |                  |          |         |         |           |          |     |
|       | マイ記事フォルダは最大50 | 件まで作 |            | 7*    | ルダタを入力」          | マイださい    |                  | ×<br>EUG |         |         |           |          |     |
|       | 育 フォルダ        | 2 #  | competitor | 24    | <i>wy</i> 427/10 |          |                  |          |         |         |           |          |     |
|       | Q フォルダを指定     |      |            | キャンセル |                  | 登録       | する               |          |         |         |           |          |     |
|       | Company       | T    |            |       |                  |          |                  |          |         |         |           |          |     |
|       | 🖿 customer    | Ŧ    |            |       |                  |          |                  |          |         |         |           |          |     |

- ・ 作成したフォルダはゴミ箱を押すと削除できます
- ⑥ マイ検索フォルダ設定画面

•

| マイ検索                                             |                        |                       |         |  |  |  |
|--------------------------------------------------|------------------------|-----------------------|---------|--|--|--|
| マイ検索フォルダは最大20件まで作成でき;                            | ます。各フォルダ内には最大50件の検索条件を | 登録することがで <del>、</del> | きます。    |  |  |  |
| <ul> <li>ごフォルダ 0 #</li> <li>ニフォルダ筋限作成</li> </ul> | -                      | フォルダを作成し              | ってください。 |  |  |  |
| Q、フォルタを検索                                        |                        |                       |         |  |  |  |

|             |          |          | (月<br>トップ | マイ記事  | マイ検索     | 0042488 | English | 1 ログアウト |
|-------------|----------|----------|-----------|-------|----------|---------|---------|---------|
| マイ検索        |          |          |           |       |          |         |         |         |
| マイ検索フォルダは最大 | 20件まで作   |          |           |       | ×<br>EUS |         |         |         |
| = ¬+1.4     | 2        | フォルダ名を   | 入力してください  |       |          |         |         |         |
| コオルダ新規      | nut.     | npetitor |           |       |          |         |         |         |
| Q.78107EB#  |          | ++>++0   |           | ***   |          |         |         |         |
| ustomer     | <b>a</b> | +v yew   | 1111      | (9 %) |          |         |         |         |
| Company     | <u>î</u> |          |           |       |          |         |         |         |

・ 作成したフォルダはゴミ箱を押すと削除できます

## ⑦ ヨミダスで検索します

| 検索条件  | (例  | 読売新聞社                                              | 新聞協会                    | 除外ワード                      | 朝日新                 | 新聞褚    | 土) を              | 入力               | し、検     | 索しる     | ます              |                   |
|-------|-----|----------------------------------------------------|-------------------------|----------------------------|---------------------|--------|-------------------|------------------|---------|---------|-----------------|-------------------|
| EEF72 |     |                                                    |                         |                            |                     | トップ    | <b>()</b><br>マイ記事 | <b>愛</b><br>マイ検索 | ログイン情報  | English | <b>?</b><br>ヘルプ | <b>ゼ</b><br>ログアウト |
|       |     | 読売新聞<br>(1874~)                                    | 紙面                      | を見る<br><sup>¤3~)</sup>     | The Japan<br>(1989~ | n News |                   | 現                | 代人名録    |         |                 |                   |
|       | 訪   | 売新聞                                                |                         |                            |                     |        |                   |                  |         |         |                 |                   |
|       | 187 | 74年(明治7年)からの記事をご§                                  | <b>這いただけます。1933年(</b> 岡 | 四和8年)からの地域版も収録さ            | れています。              |        |                   |                  |         |         |                 |                   |
|       |     | 読売新聞社 新聞協会                                         |                         |                            |                     |        |                   |                  |         | Q       |                 |                   |
|       |     |                                                    |                         | ー 詳細条件を閉                   | 引じる                 |        |                   |                  |         |         |                 |                   |
|       | 1   | AND/OR<br>● すべての検索語を含む ○<br>異体字<br>● 異体字を含める ○ 異体字 | いずれかの検索語を含む             | 検索対象<br>すべて<br>除外ワード (NOT) | ✓ ● Ξ               | 葉の揺らぎ  | を含める (            | ) 言葉の揺ら          | うぎを含めない |         |                 |                   |
|       |     |                                                    |                         |                            |                     |        |                   |                  |         |         |                 |                   |

⑧ 検索結果を表示します

| 読売新聞<br>(1874~)                           | 紙面を見る<br><sup>(2023~)</sup>                 | The Japan News                                                        | 現代人名録                                                                                                    |
|-------------------------------------------|---------------------------------------------|-----------------------------------------------------------------------|----------------------------------------------------------------------------------------------------|
| 評細をとじる ◄                                  | 読売新聞 検索結果                                   |                                                                       |                                                                                                    |
| 条件で絞り込む         ー           検索語         ー | 1,570# (51 - 100)                           |                                                                       |                                                                                                    |
| 読売新聞社 新聞協会 Q                              |                                             | 件数 50 🗸                                                               | 順序 新しい順 🗸                                                                                                    |
| AND/OR                                    |                                             |                                                                       |                                                                                                    |
| すべての検索語を含む                                | <<br><u> </u>                               | 1 2 3 4 5 … 32                                                        | ><br>次^                                                                                                    |
| ○いずれかの検索語を含む                              |                                             |                                                                       |                                                                                                    |
| 検索対象                                      | 1.51                                        |                                                                       | Ø ₹4£₩DSR13                                                                                                    |
| বন্দ 🗸                                    | 令和5年]2023.4.13(木) 広島 大阪橋刊 広島 28頁            | 265文字                                                                 |                                                                                                    |
| <ul> <li></li></ul>                       | 新聞を読もう 通行人にPR                               | 本紙など販売担当者ら=広島                                                         |                                                                                                    |
| ◯言葉の揺らぎを含めない                              | 日本新聞協会が定める「春の新聞週間」                          | (6~12日)に合わせ、読売新聞など県内で3                                                | 発行する7紙の販売担当者らが12日、                                                                                                    |
| 異体字 C                                     | 5、福山両市で通行人らにボケットティッ:<br>)…                  | ノユを配り、新聞の陽読を呼びかけた。 広島で                                                | 市中区の八丁圳交差点では、担当者ら約                                                                                                    |
| ● 異体字を含める 「                               | 新文 型 切動后面 图 和面                              |                                                                       |                                                                                                    |
| <ul> <li>異体字を含めない</li> </ul>              |                                             |                                                                       |                                                                                                    |
| 除外ワード (NOT)                               | L 52                                        |                                                                       | <i>◎</i> マイ記事問罪する                                                                                                    |
| A 朝日新聞社                                   | 令和5年] 2023.4.13(木) 徳島 大阪悟河 徳島 20頁           | 398文字                                                                 |                                                                                                    |
| 期間 十                                      | 季の新聞週間 読んでみて                                | 販売代表者ら徳島駅前で朝刊                                                         | 配布=徳島                                                                                                    |
| 特殊指定 十 3                                  | 日本新聞協会が定める春の新聞週間(6-<br>話者らが連携し、通勤通学の人たちに朝刊3 | -12日)最終日の12日、徳島市のJR徳島間<br>約300部を配布した。 県内では毎年春と秋の                      | 駅前で、読売新聞など業界5社の販売店(<br>の新聞週間に合わせ、県支部新聞公正取)                                                                                                    |
| <b>発行形態</b> +                             | ne en en en en en en en en en en en en e    | an ann an san an 1995 an 2012 an 2012 a' fean an 1997 21 22 peor 2012 | concentration of the last time in the second second s |
| トップ記事 +                                   | 新文 型 短短間                                    |                                                                       |                                                                                                    |

■ マイ記事の登録

① 必要な記事を選択し、マイ記事登録するを押します

| 読売新聞<br>(1874~)  | 紙面を見る<br><sup>(2023~)</sup>       | The Japan News          | 現代人名録              |
|------------------|-----------------------------------|-------------------------|--------------------|
| 籾をとじる ◀          | 読売新聞 検索結果                         |                         |                    |
| 条件で絞り込む          |                                   |                         |                    |
| 検索語 一            | 1,570件 (51 - 100)                 |                         |                    |
| 読売新聞社 新聞協会 Q     |                                   | 件数 50 🗸                 | 順序 新しい順 🗸          |
| ND/OR            |                                   |                         |                    |
| ●すべての検索語を含む      | <                                 | 1 2 3 4 5 32            | >次                 |
| いずれかの検索語を含む      |                                   |                         |                    |
| <sup>N</sup> 索対象 | 1.51                              |                         | @ <b>\</b> 128094  |
| ৰন্দৰে 🗸         | 令和5年] 2023.4.13(木) 広島 大阪焼刊 広島 28頁 | 265文字                   |                    |
| 言葉の描らぎを含める       | 新聞を読もう 通行人にPR                     | 本紙など販売担当者ら=広島           |                    |
| )言葉の揺らぎを含めない     | 日本新聞協会が定める「春の新聞週間」                | (6~12日)に合わせ、読売新聞など県内で多  | 発行する7紙の販売担当者らが12日、 |
| (林字 (            | 8、福山両市で通行人らにポケットティッ<br>)          | シュを配り、新聞の購読を呼びかけた。 広島市  | 市中区の八丁堀交差点では、担当者ら新 |
| 異体字を含める          |                                   |                         |                    |
| )異体字を含めない -      |                                   |                         |                    |
| 約ワード (NOT)       | L 52                              |                         | <i>⊕</i> マイ記事型算す   |
| A 单日 新聞社         | 令和5年] 2023.4.13(木) 撩起 大阪朝刊 德岛 28页 | 398文字                   |                    |
| 1000             | 春の新聞週間 読んでみて                      | 販売代表者ら徳島駅前で朝刊           | 配布=徳島              |
|                  | 日本新聞協会が定める春の新聞週間(6                | ~12日) 最終日の12日、徳島市のJR徳島時 | R前で、読売新聞など業界5社の販売店 |
| 特殊指定 十 羽         | ∛者らが連携し、通勤通学の人たちに朝刊<br>≩…         | 約300部を配布した。 県内では毎年春と秋の  | D新聞週間に合わせ、県支部新聞公正町 |
| 并行形態 +           |                                   |                         |                    |

## ② フォルダを選択し、保存します

適切なフォルダがない場合は新規フォルダを作成します ※マイ記事は最大 50 フォルダまで作成できます

| SKIT C RX V XQVU - |                    |     |                        |                                |
|--------------------|--------------------|-----|------------------------|--------------------------------|
| 検索語 一              | 1,570(‡ (51 - 100) |     | Q ###                  | <1886.0018                     |
| 読売新聞社 新聞協会 Q       |                    | ~ ~ | 新しい順                   | ~                              |
| AND/OR             |                    | ٤١  | 58                     |                                |
| ● すべての検索語を含む       | 登録先のフォルダを選択してください  |     |                        | > 27.~                         |
|                    |                    |     |                        |                                |
| 検索対象               | ■ フォルダ新規作成         | +   |                        | ) ব্যায়ালয়াক<br>ব্যায়ালয়াক |
| <b>उ</b> ∧र ∨      | company            |     |                        |                                |
| ● 言葉の揺らぎを含める       | customer           |     |                        |                                |
| ○ 言葉の揺らぎを含めない      | competitor         |     | る7紙の販売担当者<br>の八丁個な美占では | らが12日、広<br>1931年6約1            |
| 異体字                |                    |     | OVI 1 MILLOUNCED       |                                |
| 🔘 異体字を含める          |                    |     |                        |                                |
| ○ 異体字を含めない         |                    |     |                        |                                |
| 除外ワード (NOT)        |                    |     |                        | 0 77200013                     |
| A 朝日新聞社            |                    |     |                        |                                |

## ■ マイ検索の登録

検索条件(例 読売新聞社 新聞協会 除外 朝日新聞社)を登録します ① 条件をマイ検索に登録を押します

| 読売新聞<br>(1874~) | 紙面を見る<br>(2023~)                          | The Japan News                                                                 | 現代人名録                                   |
|-----------------|-------------------------------------------|--------------------------------------------------------------------------------|-----------------------------------------|
| ∓細をとじる ◀        | 読売新聞 検索結果                                 |                                                                                |                                         |
| 条件で絞り込む -       |                                           |                                                                                |                                         |
| 検索語 -           | 1,570 <del>件</del> (51 - 100)             |                                                                                |                                         |
| 読売新聞社 新聞協会 Q    |                                           | 件数 50 🗸                                                                        | 順序 新口山道                                 |
| AND/OR          |                                           |                                                                                | 197 - 192<br>197                        |
| ●すべての検索語を含む     | く<br>前へ                                   | 1 2 3 4 5 32                                                                   | ><br>次^                                 |
| ○いずれかの検索語を含む    |                                           |                                                                                |                                         |
| <b>余</b> 索对象    | N0: 51                                    |                                                                                | @ THERES                                |
| ৰন্ব 🗸 🗸        | 【令和5年】2023.4.13(木) 広島 大阪肥刊 広島 28月         | 265文字                                                                          |                                         |
| ● 言葉の揺らぎを含める    | 新聞を読もう 通行人にPF                             | ペ 本紙など販売担当者ら=広島                                                                |                                         |
| ◯言葉の揺らぎを含めない    | 日本新聞協会が定める「春の新聞週間」<br>島、福山両市で通行人らにポケットティッ | (6~12日)に合わせ、読売新聞など県内で発行<br>シュを配り、新聞の購読を呼びかけた。広島市・                              | らする7紙の販売担当者らが12日、 <br>中区の八丁垌交差点では、担当者ら約 |
| 異体字             | 0                                         |                                                                                |                                         |
| ● 異体字を含める       | 📓 形文 📑 切動調 🔜 編録                           | 1                                                                              |                                         |
| ◯異体字を含めない       |                                           |                                                                                |                                         |
| 除外ワード (NOT)     | No. 52                                    |                                                                                | ◎ マイ記事論課する                              |
| <b>A</b> 朝日新聞社  | [令和5年] 2023.4.13(木) 徳忠 大阪悟河 徳忠 266        |                                                                                |                                         |
| 期間 十            | 春の新聞週間 読んでみて                              | 販売代表者ら徳島駅前で朝刊的                                                                 | 记布=徳島                                   |
| 特殊指定 十          | 日本新聞協会が定める春の新聞週間(6<br>表者らが連携し、通勤通学の人たちに朝刊 | <ul> <li>~12日)最終日の12日、徳島市のJR徳島駅<br/>約300部を配布した。</li> <li>県内では毎年春と秋の</li> </ul> | 前で、読売新聞など業界5社の販売店付<br>新聞週間に合わせ、県支部新聞公正取 |
| 発行形態 +          | 谊…                                        |                                                                                |                                         |
| トップ記事 +         | 1 和文 1 切刻時間 1 和和                          |                                                                                |                                         |

② 検索条件に名前を付けます

|                                                             |              | The Japan News | 現代人名錄                                    |
|-------------------------------------------------------------|--------------|----------------|------------------------------------------|
| mmeron +                                                    | 読売新聞 検索結果    |                |                                          |
| 条件で設り込む                                                     | -            |                |                                          |
| REPAIR WILLIA Q                                             |              | AB 50 V        |                                          |
| お約7回<br>(1) すべての被告回を含む                                      |              | 1 2 1 4 5 - 32 |                                          |
| ○いずれかの様素語を含む<br>検索対象                                        | (Ballmag)    |                |                                          |
| [#/CT V                                                     | 検索条件名        | を入力してください      |                                          |
| <ul> <li>(●) 高葉の通らぎを兌める</li> <li>(●) 高葉の通らぎを含めない</li> </ul> | 新聞協会         |                | )<br>あり紙の総党部業者の12日、広<br>の小丁組文書名では、部署者ら約1 |
| RU7<br>() RU75205                                           | キャンセル        | 意味する           |                                          |
| 1001年年1月20日10<br>1004年1月20日10<br>10011                      | NL 0         |                | (Concernance)                            |
| A_ attraction                                               | 春の新聞週間 読んでみて | 販売代表者ら、徳島駅前で朝  | 用配布=徳島                                   |

③ 登録先フォルダを選択し、登録します 適当なフォルダがなければ、

新規フォルダを

作成します

※ マイ検索は20フォルダまで作成できます

|                |                  |           | 現代人名禄                                                                                                    |
|----------------|------------------|-----------|----------------------------------------------------------------------------------------------------|
| 1005 c U 0 .4  | 読売新聞 検索結果        |           |                                                                                                    |
| 条件で取り込む -      |                  |           |                                                                                                    |
|                | 1,570# (151+200) |           | C 8/127-1881.258                                                                                                    |
| RENTE FINE Q   |                  | 作取 50 ~   | 1859 W.(.1.187 🗸                                                                                                    |
| 1005/10R       |                  |           |                                                                                                    |
| (6) すべて均林無語を含む |                  |           | 2                                                                                                    |
| Orana wata an  |                  |           | 206                                                                                                    |
| 核兼対筆           | 登録先のフォルダ         | を選択してください | di Versiniana a                                                                                                    |
| (TAT - V       |                  |           |                                                                                                    |
| () 表示の思うざを含める  | ■ フォルダ新規作成       |           | +                                                                                                    |
| ○ ※単の書らぎを含めない  | Lustomer         |           | コンクール」(日本範疇協会主律)                                                                                                    |
| 異体学            | Company          |           | 1.47, 17 30 C R. A. A. A. A. A. A. A. A. A. A. A. A. A.                                                                                                    |
| (●) 数年学系含める    | competitor       |           | -                                                                                                    |
| ○無律学を含めない      |                  |           | and the second second s |
| #州ワード (007)    |                  |           | an estimation of                                                                                                    |
| A_ HUNSTE      |                  |           |                                                                                                    |

以上